# 0.0 **ADJob** eFaktura

ADJob 5.0 © ADJob Nordic AB 1985-2018. Alla rättigheter förbehålls.

Programmet ADJob med dokumentation levereras under licens och får enbart användas och kopieras i enlighet med de villkor som står i licensen. ADJob och uppgifterna i dokumentationen kan ändras utan föregående varning och ska inte ses som ett åtagande. ADJob Nordic AB tar inte på sig något ansvar eller skyldigheter för eventuella fel och felaktigheter som kan finnas i denna handbok eller i programvaran.

ADJob Nordic AB, Häggelundsvägen 17, 523 38 Ulricehamn Tel 0321-261 20, http://www.adjob.se, support@adjob.se

# Allmänt om eFaktura i ADJob

|           | Princip för e-fakturering                                       | 5  |
|-----------|-----------------------------------------------------------------|----|
|           | Förutsättningar                                                 | 5  |
|           | Handelsbanken som "exempel-portal"                              | 5  |
|           | Support eFaktura                                                | 5  |
| 1.        | Aktivera eFaktura                                               |    |
|           | Aktivera e-fakturatjänsten hos banken                           | 6  |
|           | Aktivera e-fakturamodulen i ADJob                               | 6  |
| 2.        | Förbered egna uppgifter                                         |    |
|           | Ange clearingnummer på egen bank                                | 7  |
|           | Komplettera Eget Företag                                        | 7  |
|           | Komplettera med Fakturaväxel för Eget Företag                   | 7  |
|           | Ange sökväg till export-mapp                                    | 8  |
|           | Ange adress till bankens hemsida för eFaktura                   | 8  |
|           | Ange avvikande bankgiro för eFaktura                            | 8  |
| 3.        | Förbered kundens uppgifter                                      |    |
|           | Komplettera Org-nr och Momsreg                                  | 9  |
| 4.        | Inställning för test                                            |    |
|           | Aktivera Testläge vid uppstart                                  | 10 |
|           | Aktivera Produktionsläge vid normal drift                       | 10 |
| 5.        | Exportera fakturan från ADJob                                   |    |
|           | Lista fakturor med status "Utskrift"                            | 11 |
|           | Notera var exportfilen hamnar                                   | 11 |
|           | Bankens hemsida visas nu automatiskt                            | 11 |
| 6.        | Logga in på banken och skicka filen                             |    |
|           | Logga in på bankens hemsida och välj filhantering               | 12 |
|           | Välj sökväg till filen "bgc_invoice.xml" och "Sänd till banken" | 12 |
| <b>7.</b> | Bokför Kundfakturan                                             |    |
|           | Lägg fakturan i reskontran när den är skickad                   | 13 |
| 8.        | Återrapportering                                                |    |
|           | Återrapportering via pdf eller BGC                              | 14 |
|           | Återrapportering med hjälp av Servicesidorna på BGC             | 14 |

# Princip för e-fakturering

I sin enklaste form finns en avsändare och en mottagare. Då kommer både avsändare och mottagare överens om hur e-fakturan ska se ut. Blir det däremot många mottagare kan det vara svårt att samsas om ett enda format, eftersom behoven hos mottagarna är så olika. Därför finns "fakturaväxeln". Du skickar i ett format och växeln översätter i det format som mottagaren vill ha.

För att du ska ha ett "fönster" mot denna växel, krävs någon form av "portal". Det finns olika lösningar på marknaden, men vi har valt att fokusera på betalningsflödet. Därför har vi valt bankernas webbsidor som portaler som huvudalternativ. Eftersom du redan har en bankkontakt, fortsätter du i princip med samma "portal" som du gör dina utbetalningar.

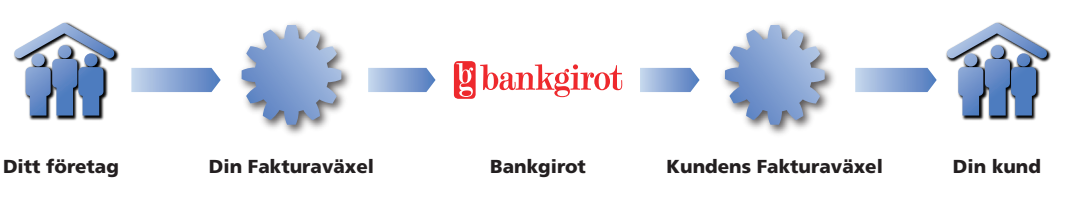

# Förutsättningar

ADJob stöder formatet BGC Invoice 1.1 från Bankgirocentralen BGC AB. Alla banker kan teoretiskt ta emot eFaktura från sina portaler, men i praktiken fungerar det (enligt vår erfarenhet) bara från Handelsbanken och SEB. Hör dock med din bank för aktuell status. Det finns även andra portaler som kan användas istället för bankens portal.

# Handelsbanken som "exempel-portal"

Vi har valt att i denna handbok använda Handelsbankens "portal" som exempel. Denna portal är i sin tur ansluten till Bankgirocentralens (BGC) växel. Principen är lika för alla portaler, men utseendet kan variera.

# Support eFaktura

Du har två kontakter att fråga. Kontakta ADJob Nordic AB i första hand till och med exporten av filen ligger på ditt skrivbord. Sedan är det banken (eller annan portal) som ansvarar för supporten. Har banken några frågor, vidarebefordrar du dessa till oss. . Aktivera eFaktura

#### Aktivera e-fakturatjänsten hos banken

Kontakta din bank för att ta reda på kostnaden och hur du ansluter dig till respektive banks e-fakturaportal.

Observera att du kan använda Handelsbankens e-fakturatjänst och ändå ha kvar din ordinarie bank.

# Aktivera e-fakturamodulen i ADJob

Kontakta ADJob Nordic AB så aktiverar vi denna modul. Den kostar f n 49:-/mån.

# Ange clearingnummer på egen bank

#### Inställningar > Kundfakturor > Fakturaväxlar > Ändra

Du lägger till clearingnummer på din egen bank (Fakturaväxel)

|                | ADJob Nordic AB    |              |
|----------------|--------------------|--------------|
|                |                    | Alternativ 🔅 |
| 🗌 Adresser     | Ändra Fakturaväxel |              |
| 🔅 eKlient      |                    |              |
| Differter      | 10 7701            |              |
| Projekt        | ID FSPA            |              |
| Order          | BIC SWEDSESS       |              |
| 😫 Kundfakturor | Clearing nr 8380   |              |
| 🔅 eAttest      |                    |              |

#### Komplettera Eget Företag

#### Inställningar > Generella > Eget Företag > Fliken Grunduppgifter

Ange ert eget organisationsnummer och momsregistreringsnummer.

|      |                    |                                                                                                    |                                                                                                    | Test AB                                                                                                    |                  |                     |            |       |
|------|--------------------|----------------------------------------------------------------------------------------------------|----------------------------------------------------------------------------------------------------|----------------------------------------------------------------------------------------------------|------------------|---------------------|------------|-------|
|      |                    |                                                                                                    |                                                                                                    |                                                                                                    |                  |                     | Alternativ | 0     |
| ŵ    | Adresser           | Ändra Eget Företag                                                                                                    |                                                                                                    |                                                                                                    |                  |                     |            |       |
| 2    | Offerter           |                                                                                                    |                                                                                                    | Ange Momsreg                                                                                                    | istreringsnummer |                     |            |       |
|      | Projekt            | Circlescher                                                                                                    | Firster                                                                                                    |                                                                                                    |                  |                     |            |       |
| E    | Order              | Foretagstyp                                                                                                    | roretag                                                                                                    | <sup>1</sup> <sup>1</sup> |                  |                     |            |       |
| B    | Kundfakturor       | Företagsnamn                                                                                                    | Test AB                                                                                                    |                                                                                                    |                  |                     |            |       |
| ٥    | eAttest            |                                                                                                    |                                                                                                    |                                                                                                    |                  |                     |            |       |
|      | Lev-fakturor       | Postadress                                                                                                    | Box                                                                                                    |                                                                                                    |                  |                     |            |       |
| :-   | Prislista          |                                                                                                    | 310 00                                                                                                    | Halmstad                                                                                                    |                  |                     |            |       |
| т    | Bokföring          | Land                                                                                                    | Sverige                                                                                                    |                                                                                                    | <b>v</b>         |                     |            |       |
| ¥    | Verktyg            | Telefon                                                                                                    | 035-15 15 15                                                                                                    |                                                                                                    |                  |                     |            |       |
| atl  | Statistik          | Mejladress                                                                                                    |                                                                                                    |                                                                                                    |                  |                     |            |       |
| ۵    | Inställningar      | Hemsida                                                                                                    |                                                                                                    |                                                                                                    |                  |                     |            |       |
|      | Generella          | Ormaniantianana                                                                                                    | FF667700 1334                                                                                                    |                                                                                                    |                  |                     |            |       |
|      | Medarbetare        | Momsreg-nr                                                                                                    | 5555667788123401                                                                                                    |                                                                                                    |                  |                     |            |       |
|      | Adresser           |                                                                                                    |                                                                                                    |                                                                                                    |                  |                     |            |       |
|      | Offerter           | Kundnummer                                                                                                    |                                                                                                    |                                                                                                    |                  |                     |            |       |
| dia. | a set an aba da an | and the second second se | والمروق والمراجع والمراجع والمروح والمراجع والمروح والمراجع والمراجع و<br>والمراجع والمراجع والمراجع والمراجع والمراجع والمراجع والمراجع والمراجع والمراجع والمراجع والمراجع والمراجع والم | المعريق والتشقيص                                                                                                    |                  | and a second second | -          | اسم م |

# Komplettera med Fakturaväxel för Eget Företag

#### Inställningar > Generella > Eget Företag > Fliken Faktureringsadress...

GLN-nummer används sällan, men förekommer dock ibland på eFaktura.

|                | 1 lest AB          |                  |          |
|----------------|--------------------|------------------|----------|
|                |                    | Alte             | rnativ 🗘 |
| 🗌 Adresser     | Ändra Eget Företag |                  |          |
| Offerter       |                    | Fakturaväxlar    |          |
| 🎦 Projekt      | Faktureringsadress | 3                |          |
| Order          | Adresstyp          | eFaktura 🔍       |          |
| 🔓 Kundfakturor | Fakturaväxel       | Swedbank 🗸       |          |
| 🔅 eAttest      | Bankgiro           | 901950-6         |          |
| 🖾 Lev-fakturor | Org-nr             | 55667788-1234    |          |
| 🗧 Prislista    | Momsreg-nr         | SE55667788123401 |          |
| T Bokföring    | GLN-nr             |                  |          |
| 🐈 Verktyg      |                    |                  |          |

، « المسلح ، « المسلح ، « المسلح ، « المسلح ، و المسلح ، « المسلح ، » المسلح ، « المسلح ، » المسلح ، « المسلح ، « ال

#### Ange sökväg till export-mapp

#### Inställningar > Kundfakturor > Personliga

Normalt ligger alla exportfiler i mappen "adjob\_export" som ligger direkt i din egen dokumentmapp. Du kan dock skapa en mapp var som helst (undvik mappar för system och program) och sedan "peka" på denna mapp för att ange annan sökväg.

|                |                                                                                                    | Test AB                                                                                                    |              |          |
|----------------|----------------------------------------------------------------------------------------------------|----------------------------------------------------------------------------------------------------|--------------|----------|
|                |                                                                                                    |                                                                                                    | Väli mapp    | 36E      |
| 🙀 Adresser     | Ändra Personliga Inställningar Kundf                                                                             | akturor                                                                                                    |              |          |
| Differter      | Använd                                                                                                    | Alt + Pil Ner eller sök på tangentbordet. Ändra i menyn Alternativ                                             |              |          |
| Projekt        | Förval Kundfakturor                                                                                              | Urval                                                                                                    |              |          |
|                | Förval Inbetalningar                                                                                             | Senaste 25 Verifikationerna                                                                                    |              |          |
| Order          | Förval Nolljusteringar                                                                                           | Senaste 25 Nolljusteringarna                                                                                   |              |          |
| B Kundfakturor | Sökväg för eFaktura                                                                                              | HD:Users:matsolsson:Documents:adjob_export                                                                     |              | <b>.</b> |
|                | Webadress till banken eFaktura                                                                                   | swedbank.se                                                                                                    |              |          |
| 🌣 eAttest      |                                                                                                    |                                                                                                    |              |          |
| M Lev-fekturor | and the second second second second second second second second second second second second second second second | and a second second second second second second second second second second second second second second second | and a second |          |

#### Ange adress till bankens hemsida för eFaktura

#### Inställningar > Kundfakturor > Personliga

Ange den hemsida du vill ska öppnas, när du ska skicka e-fakturor.

|                |                                       | Test AB                                                                                                    |   |  |  |
|----------------|---------------------------------------|----------------------------------------------------------------------------------------------------|---|--|--|
|                |                                       | Āndra #E                                                                                                    | D |  |  |
| 🗌 Adresser     | Ändra Personliga Inställningar Kundfa | Ändra Personliga Inställningar Kundfakturor                                                                      |   |  |  |
| S Offerter     | Använd                                | Alt + Pil Ner eller sök på tangentbordet. Ändra i menyn Alternativ                                               |   |  |  |
| Projekt        | Förval Kundfakturor                   | Urval                                                                                                    | ~ |  |  |
|                | Förval Inbetalningar                  | Senaste 25 Verifikationerna                                                                                      | ~ |  |  |
| Order          | Förval Nolljusteringar                | Senaste 25 Nolljusteringarna                                                                                     | ~ |  |  |
| B Kundfakturor | Sökväg för eFaktura                   | HD:Users:matsolsson:Documents:adjob_export                                                                       | ~ |  |  |
| - Hamanattaron | Webadress till banken eFaktura        | swedbank.se                                                                                                    | - |  |  |
| 🌣 eAttest      |                                       |                                                                                                    |   |  |  |
| Lev-fakturor   | and the second second                 | and the second second second second second second second second second second second second second second second |   |  |  |

#### Ange avvikande bankgiro för eFaktura

#### Inställningar > Kundfakturor > Allmänt

....

Om du använder annat bankgironummer för e-fakturering än vid utbetalning, anger du detta här.

|                 |                                      | Alternativ                                                                                                    | 0 |  |
|-----------------|--------------------------------------|----------------------------------------------------------------------------------------------------|---|--|
| 🗌 Adresser      | Ändra Kundfakturor Inställningar     |                                                                                                    |   |  |
| Offerter        | Använd Al                            | Använd Alt + Pil Ner eller sök på tangentbordet. Ändra i menyn Alternativ                                      |   |  |
| Projekt         | Status eFaktura                      | Testläge                                                                                                    | ~ |  |
|                 | Bankgiro eFaktura                    | 123456-1234                                                                                                    | ~ |  |
| Order           | Utskrift Betalningsverifikation      | Ja                                                                                                    | ~ |  |
| B Kundfakturor  | Skapa Fakturor                       | Automatiskt (För Utskrift)                                                                                     | ~ |  |
|                 | Direktfaktura                        | Tillåt                                                                                                    | ~ |  |
| 🔅 eAttest       | Kontroll samlingsfaktura             | Samma Ansvarig/Samma Kontaktperson                                                                             | ~ |  |
| V Lev-fakturor  | Intervall mellan Påminnelser         | 7 dagar                                                                                                    | ~ |  |
|                 | Samlingsfakturor summering           | Detaljerat                                                                                                    | ~ |  |
| 🗧 Prislista     | Kontrollsiffra OCR                   | Luhn (Standard)                                                                                                | * |  |
| T Bokföring     | Dröjsmålsränta                       | 0,050 per dag (ca 18,0% per år)                                                                                | ~ |  |
|                 | Påminnelseavgift                     | SEK 45                                                                                                    | ~ |  |
| 🐈 Verktyg       | Min Räntefaktura                     | SEK 100                                                                                                    | ~ |  |
| all Statistik   | Offertnummer på Kundfaktura          | Nej                                                                                                    | ~ |  |
|                 | Använd företagets faktureringsadress | Nej                                                                                                    | ~ |  |
| 🌣 Inställningar | يحمى من وحميستيني ما                 | and a second second second second second second second second second second second second second second second | - |  |

#### Komplettera Org-nr och Momsreg

Observera att detta moment måste du göra för alla kunder. Du får en varning från ADJob om dessa poster inte är ifyllda.

#### Adresser > Företag > Hitta > Ändra > Fliken Grunduppgifter...

|                | Test AB                                                                                                    |
|----------------|----------------------------------------------------------------------------------------------------|
|                | Alternativ                                                                                                    |
| 🗌 Adresser     | Ändra Företag                                                                                                    |
| Företag        | Företagsnamn rad 1                                                                                               |
| Personer       |                                                                                                    |
| Noteringar     | Foretagstyp Foretag                                                                                              |
| Nyhetsbrev     | Företagsnamn Grossistföretaget AB                                                                                |
| Brev           |                                                                                                    |
| Differter      | Postadress Box 12                                                                                                |
| 🎦 Projekt      | 400 00 Göteborg                                                                                                  |
| Order          | Land Sverige                                                                                                    |
| 😫 Kundfakturor | Telefee 021 10 10 10                                                                                             |
| 🔅 eAttest      | Mejladress info@grossisten.se                                                                                    |
| 🖾 Lev-fakturor | Hemsida www.grossisten.se                                                                                        |
| ‡- Prislista   |                                                                                                    |
| T Bokföring    | Organisationsnr   S5667788-1234                                                                                  |
| 🔮 Verktyg      | Momsreg-nr  5555007/86123401                                                                                     |
| ııll Statistik | Kundnummer                                                                                                    |
|                | and the second second second second second second second second second second second second second second second |

#### ... Fliken Faktureringsadress...

|              |                    | Test AB            |   |                       |                                                                                                    |  |
|--------------|--------------------|--------------------|---|-----------------------|----------------------------------------------------------------------------------------------------|--|
|              |                    |                    |   |                       |                                                                                                    |  |
| 🗌 Adresser   | Ändra Företag      | Ändra Företag      |   |                       |                                                                                                    |  |
| Företag      |                    | Fakturaväxlar      |   |                       |                                                                                                    |  |
| Personer     | Faktureringsadress |                    | _ |                       |                                                                                                    |  |
| Noteringar   | Adresstyp          | eFaktura           |   |                       |                                                                                                    |  |
| Nyhetsbrev   | Fakturaväxel       | Danske Bank        |   |                       |                                                                                                    |  |
| Brev         | Bankgiro           | 901950-6           |   |                       |                                                                                                    |  |
| S Offerter   | Org-nr             | 55667788-1234      |   |                       |                                                                                                    |  |
| 🖺 Projekt    | Momsreg-nr         | SE55667788123401   |   |                       |                                                                                                    |  |
| Order        | GLN-nr             |                    |   |                       |                                                                                                    |  |
| Kundfakturor |                    |                    |   |                       |                                                                                                    |  |
| the at want  | Lune and m         | بالمراجع بالمعيدين |   | معيدين محمد والمعاد و | and a second second second second second second second second second second second second second second second |  |

#### Aktivera Testläge vid uppstart

#### Inställningar > Kundfakturor > Allmänt

Vid uppstarten vill banken att du skickar en faktura antingen i "certifieringsläge" eller "testläge". I certifieringsläge kontrolleras enbart att fakturans poster är ok. Använder du testläget, kontrolleras fakturan även mot mottagarens specifikationer.

|                | Test AB                          |                                     |   |
|----------------|----------------------------------|-------------------------------------|---|
|                |                                  | Alternativ                          |   |
| 🗌 Adresser     | Ändra Kundfakturor Inställningar |                                     |   |
| S Offerter     |                                  |                                     |   |
| Projekt        | Status eFaktura                  | Testläge                            | × |
|                | Bankgiro eFaktura                | 901950-6                            | ~ |
| Order          | Utskrift Betalningsverifikation  | ja                                  | * |
| B Kundfakturor | Skapa Fakturor                   | Automatiskt (För Utskrift)          | ~ |
|                | Direktfaktura                    | Tillåt                              | ~ |
| 🔅 eAttest      | Kontroll samlingsfaktura         | Samma Ansvarig /Samma Kontektperson |   |

# Aktivera Produktionsläge vid normal drift

#### Inställningar > Kundfakturor > Allmänt

Normalt ska inställningen för eFaktura vara "Produktion". Fakturan skickas då skarpt.

|              |     | Test AB                          |                                                                                                    |                      |
|--------------|-----|----------------------------------|----------------------------------------------------------------------------------------------------|----------------------|
|              |     |                                  | Alt                                                                                                    | ternativ 🗘           |
| 🇌 Adresser   |     | Ändra Kundfakturor Inställningar |                                                                                                    |                      |
| S Offerter   |     |                                  |                                                                                                    |                      |
| Projekt      |     | Status eFaktura                  | Produktion                                                                                                    | ×                    |
|              |     | Bankgiro eFaktura                | 901950-6                                                                                                    | ~                    |
| Order        |     | Utskrift Betalningsverifikation  | Ja                                                                                                    | ~                    |
| B Kundfaktur | TOT | Skapa Fakturor                   | Automatiskt (För Utskrift)                                                                                                    | ~                    |
| - Kunutuktu  |     | Direktfaktura                    | Tillåt                                                                                                    | ~                    |
| . ≫s eA      |     | Mana Martin State State          | as Kontal and a second second s | and the state of the |

# Lista fakturor med status "Utskrift"

#### Kundfakturor > Lista > För Utskrift > Markera > Skriv ut > eFaktura

Skillnaden mellan att skriva ut fakturorna till skrivaren och e-faktura är liten. Du klickar på symbolen "eFaktura" i stället.

| 9.9 |                 | lest AB               |       |                     |                     |          |
|-----|-----------------|-----------------------|-------|---------------------|---------------------|----------|
| ₩   | <del>&lt;</del> |                       |       | + / Q 🗎             | 🛪 🖄 Alterna         | ativ 🔉   |
| ŵ   | Adresser        | Skriv Ut Kundfakturor |       |                     |                     |          |
| 2   | Offerter        |                       |       |                     | _                   | B        |
| Ň   | Projekt         | Kundfakturor          | Urval | Markerade           | \$                  | eFaktura |
|     | Order           | Fakturalista Kund     |       |                     |                     |          |
| i ŝ | Kundfakturor    | kangoumar             |       |                     |                     | PDF      |
|     | Kundfakturor    |                       |       |                     |                     |          |
|     | Inbetalningar   |                       |       |                     |                     | Skärm    |
| •   | and the second  |                       |       | ويتحدده فالمعد المع | and a second second | المرهاب  |

#### Notera var exportfilen hamnar

Exportfilen "bgc\_invoice.xml" hamnar normalt i mappen "adjob\_export" som finns i din "dokumentmapp". Där kan även finnas din vanliga utbetalningsfil.

Sökvägen är lika på Mac och Windows. Det exakta utseendet kan skilja sig både mellan operativsystem och olika versioner. En äldre Windows-version kan se annorlunda ut än en nyare.

|                                        |                                | o_caport       |                   |  |  |  |  |  |
|----------------------------------------|--------------------------------|----------------|-------------------|--|--|--|--|--|
|                                        |                                | ٩              | \$•               |  |  |  |  |  |
| V Exhiftin                             | adjob_data ⊧<br>adjob_export ⊧ | ∎ bgc,morex.mi | ♥ Forhanddrusong: |  |  |  |  |  |
|                                        | 1                              |                |                   |  |  |  |  |  |
| 1 av 2 markerat, 196,9 GB tillgängligt |                                |                |                   |  |  |  |  |  |

# Bankens hemsida visas nu automatiskt

Logga in som vanligt på banken.

# Logga in på bankens hemsida och välj filhantering

Observera att denna rutin kan variera. Men principen är den samma.

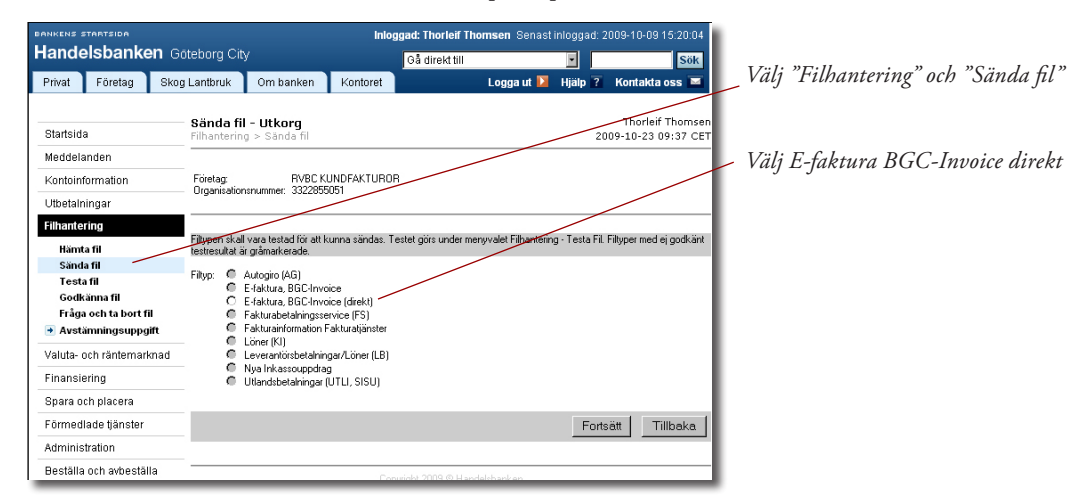

# Välj sökväg till filen "bgc\_invoice.xml" och "Sänd till banken"

Observera att denna rutin kan variera. Men principen är den samma.

| BANKENS S                                          |                                                                  |                                    |                                         | Inlog                                    | ggad: Thorleif The  | omsen Senast          | inloggad:  | 2009-10-09 15:20:04                     |                                                                  |
|----------------------------------------------------|------------------------------------------------------------------|------------------------------------|-----------------------------------------|------------------------------------------|---------------------|-----------------------|------------|-----------------------------------------|------------------------------------------------------------------|
| Hande                                              | elsbanke                                                         | <b>n</b> Göteborg Ci               |                                         |                                          | Gå direkt till      |                       |            | Sök                                     |                                                                  |
| Privat                                             | Företag                                                          | Skog Lantbruk                      | Om banken                               | Kontoret                                 |                     | Logga ut 🚺            | Hjälp      | Kontakta oss 🔤                          | Skriv in adressen eller klicka på                                |
| Startsid                                           | a                                                                | Sända f<br>Filhanterir             | <b>il - Utkorg</b><br>ng > Sānda fil    |                                          |                     |                       | 2          | Thorleif Thomser<br>009-10-23 09:40 CET | "Bläddra" och navigera dig fram till<br>filen "bgc_invoice.xml". |
| Kontoint                                           | ormation<br>ingar                                                | Företag:<br>Organisatio<br>Filtyp: | RVBC K<br>nsnummer: 3322855<br>E-faktur | UNDFAKTUROI<br>5051<br>a, BGC-Invoice (* | R<br>(direkt)       |                       |            |                                         |                                                                  |
| Filhante<br>Hämt<br>Sänd<br>Testa<br>Godk<br>Fråga | rling<br>a fil<br>a fil<br>a fil<br>ănna fil<br>a och ta bort fi | Vaj fil: H                         | D:Users:sibert:D                        | locuments:ad                             | ljob_export:bgc.    | – Bläddra<br>Sänd fil | till banke | n Tillbaka                              | – Klicka "Sänd till banken"                                      |
| Valuta- (                                          | imningsuppg<br>och räntemark                                     | nad                                |                                         |                                          |                     |                       |            |                                         |                                                                  |
| Finansie                                           | ering                                                            |                                    |                                         |                                          | oyright 2009 @ Hand | lelsbanken            |            |                                         |                                                                  |
| Spara o                                            | ch placera                                                       |                                    |                                         |                                          |                     |                       |            |                                         |                                                                  |
| Förmed                                             | lade tjänster                                                    |                                    |                                         |                                          |                     |                       |            |                                         |                                                                  |
| Adminis                                            | tration                                                          |                                    |                                         |                                          |                     |                       |            |                                         |                                                                  |
| Beställa                                           | och avbestäl                                                     | a                                  |                                         |                                          |                     |                       |            |                                         |                                                                  |

# Lägg fakturan i reskontran när den är skickad

När du är tillbaka i ADjob, bekräftar du att överföringen lyckades och bokför fakturan genom att byta status till Obetald.

|      |           |     |                |                                                                                                    | Test AB |     |      |          |      |          |            |          |   |
|------|-----------|-----|----------------|----------------------------------------------------------------------------------------------------|---------|-----|------|----------|------|----------|------------|----------|---|
| ł    | ÷ ←       |     |                |                                                                                                    |         |     | 1    | Q        | N E  | ىك       | Alternativ | 0        | ļ |
| ŵ    | Adresser  | Lis | ta Kundfakturo | r                                                                                                    |         |     |      |          |      | ?        | Utkast     |          |   |
| 2    | Offerter  | Тур | Nr             | Företag                                                                                                    |         | Ans | F    | örfaller | Utan | -        | Obstald    | 5t       |   |
| _    |           | 0   | F-170001       | Tillverkningsföretaget AB                                                                                                    |         | MO  | 2018 | -01-26   | 5    |          | obetalu    | 5        |   |
|      | Projekt   | 0   | F-170002       | K-Byrån AB                                                                                                    |         | мо  | 2018 | -01-26   | 6 0  | +        | Påminnelse | 7.       |   |
| E    | Order     | =   | F-180002       | ICA Partihandel AB                                                                                                    |         | CN  | 2018 | -03-16   | 15 0 | <b>~</b> | Betala     | <u> </u> |   |
| - 84 | Vandeland |     |                | and a strength of the strength of the strength |         |     |      |          |      |          |            |          |   |

# 8. Återrapportering

# Återrapportering via pdf eller BGC

Återrapportering kan man få på olika sätt men vanligast är att du får en PDF rapport per mejl. Du kan även logga in på BGC (Bankgirocentralen) för att få mer information.

# Återrapportering med hjälp av Servicesidorna på BGC

Utöver detta finns Servicesidorna på BGC där du alltid kan hitta dina fakturor. När du loggat in på Servicesidorna hamnar du här:

| Servicesidor<br>produktion |                                                                |                                     |                                            |          |                 |              | bgc                     |  |  |  |
|----------------------------|----------------------------------------------------------------|-------------------------------------|--------------------------------------------|----------|-----------------|--------------|-------------------------|--|--|--|
|                            |                                                                |                                     |                                            |          |                 |              |                         |  |  |  |
| Startsida                  | Välkommen til                                                  | l Servicesi                         | dorna                                      |          |                 |              |                         |  |  |  |
| Leveransarkiv              | Namn:                                                          | nn: HANDELSBANKEN RVBC KUNDFAKTUROR |                                            |          |                 |              |                         |  |  |  |
| Sök faktura                | Roll:                                                          | Utställare                          |                                            |          |                 |              |                         |  |  |  |
| Fakturamallar              | Anlitad printbyra:                                             | Ingen                               | Ingen                                      |          |                 |              |                         |  |  |  |
| Kontakta oss               | <ul> <li>Avgaende filformat:</li> </ul>                        | BGC Invoic                          | e (3)                                      |          |                 |              |                         |  |  |  |
|                            | format:                                                        | Via e-mail v                        | Via e-mail with an enclosed PDF report (3) |          |                 |              |                         |  |  |  |
| Hjälp                      | <ul> <li>Skicka e-post om<br/>återredovisning till:</li> </ul> | thth02@han                          | delsbanken.se                              |          |                 |              |                         |  |  |  |
| Logga ut                   | _                                                              |                                     |                                            |          |                 |              |                         |  |  |  |
|                            |                                                                |                                     |                                            |          |                 |              |                         |  |  |  |
|                            | 20 senaste leverar                                             | serna                               |                                            |          | <u>Sök i le</u> | veransarkive | t efter äldre leveranse |  |  |  |
|                            | Datum, tid                                                     | LeveransID                          | Leveransstatus                             |          | Avsnitt         | Dokument     | Systemmiljö             |  |  |  |
|                            | 2008-09-25 13:09                                               | <u>4298108269</u>                   | Leveransen återr<br>och kvitterad          | edovisad | 1               | 1            | Produktion              |  |  |  |
|                            | 2008-09-25 11:15                                               | <u>1449008269</u>                   | Leveransen återr<br>och kvitterad          | edovisad | 1               | 1            | Produktion              |  |  |  |
|                            | 2008-06-05 16:45                                               | 5613208157                          | Leveransen återr<br>och kvitterad          | edovisad | 1               | 1            | Produktion              |  |  |  |
|                            | 2008-02-19 09:10                                               | 8083008050                          | Leveransen återr<br>och kvitterad          | edovisad | 1               | 1            | Produktion              |  |  |  |
|                            | 2008-01-29 16:24                                               | 0594308029                          | Leveransen återr<br>och kvitterad          | edovisad | 2               | 2            | Produktion              |  |  |  |
|                            | 2007-12-21 12:01                                               | 2916107355                          | Leveransen återr<br>och kvitterad          | edovisad | 1               | 1            | Produktion              |  |  |  |
|                            | 2007-12-21 12:00                                               | <u>4916107355</u>                   | Leveransen återr<br>och kvitterad          | edovisad | 2               | 2            | Produktion              |  |  |  |
|                            | 2007-12-14 13:32                                               | 8377007348                          | Leveransen återr<br>och kvitterad          | edovisad | 3               | 3            | Produktion              |  |  |  |
|                            | 2007-12-10 16:43                                               | <u>4519307344</u>                   | Leveransen återr<br>och kvitterad          | edovisad | 1               | 1            | Produktion              |  |  |  |
|                            | 2007-11-15 12:25                                               | <u>1486007319</u>                   | Leveransen återr<br>och kvitterad          | edovisad | 3               | 3            | Produktion              |  |  |  |
|                            | 2007-11-15 12-24                                               | 2486007319                          | Leveransen återr                           | edovisad | 3               | 3            | Produktion              |  |  |  |
| Servicesidor               |                                                                |                                     |                                            |          |                 | /////        | bac                     |  |  |  |
| produktion                 | « Tillbaka till startsida                                      | 1                                   |                                            |          |                 | ////         | 590                     |  |  |  |
| Startsida                  | Leverans 4298                                                  | 3108269                             |                                            |          |                 |              |                         |  |  |  |
| Leveransarkiv              | Generella uppoifte                                             | r                                   |                                            |          |                 |              |                         |  |  |  |
| Sök faktura                |                                                                | HANDELSBA                           | ANKEN RVBC                                 |          |                 | 22.00        |                         |  |  |  |
| Fakturamallar              | — Företagsnamn:                                                | KUNDFAKTI                           | JROR                                       | Bankgi   | ronummer        | r: 5469-     | 8683                    |  |  |  |
| Kontakta oss               | Kundnr hos BGC:                                                | 479302                              |                                            |          |                 |              |                         |  |  |  |
| Noncared 055               | LeveransID:                                                    | 4298108269                          | 9                                          | Levera   | nstyp:          | Skick        | ad                      |  |  |  |
| Hjälp                      | Avsnitt:                                                       | 1                                   |                                            | Dokum    | ient:           | 1            |                         |  |  |  |
| Logga ut                   | Statusuppgifter                                                |                                     |                                            |          |                 |              |                         |  |  |  |
|                            | Datum. Tid                                                     | Status                              |                                            |          |                 |              |                         |  |  |  |

Om du vill titta närmare på en fakturafil kan man gå in på en viss sändning

| oduktion     |                               |                         |                                            |      |         |              | /         | Dycn         |  |  |  |  |
|--------------|-------------------------------|-------------------------|--------------------------------------------|------|---------|--------------|-----------|--------------|--|--|--|--|
|              | <u>« Tillbaka till starts</u> | <u>ida</u>              |                                            |      |         |              |           |              |  |  |  |  |
| artsida      | Leverans 42                   | 98108269                |                                            |      |         |              |           |              |  |  |  |  |
| veransarkiv  | Generella uppgif              | ter                     |                                            |      |         |              |           |              |  |  |  |  |
| ök faktura   | Företagspapp                  | HANDELSE                | BANKEN RVBC                                | 2    | Bankgir | opumper:     | 5469-8683 |              |  |  |  |  |
| ikturamallar | rorotagonamin                 | KUNDFAK                 | TUROR                                      |      | Dunkgi  | onannion     | 0407 0000 |              |  |  |  |  |
| ontakta oss  | Kundnr hos BGC:               | 479302                  |                                            |      |         |              |           |              |  |  |  |  |
|              | LeveransID:                   | 42981082                | 69                                         |      | Leverar | nstyp:       | Skickad   |              |  |  |  |  |
| älp          | Avsnitt:                      | 1                       |                                            |      | Dokum   | ent:         | 1         |              |  |  |  |  |
| igga ut      | Statusuppgifter               |                         |                                            |      |         |              |           |              |  |  |  |  |
|              | Datum, Tid                    | Status                  |                                            |      |         |              |           |              |  |  |  |  |
|              | 2008-09-25 13:09              | Inläsning               | påbörjad                                   |      |         |              |           |              |  |  |  |  |
|              | 2008-09-25 13:09              | Leveranse               | en identifierad                            |      |         |              |           |              |  |  |  |  |
|              | 2008-09-25 13:09              | Filen inläs             | Filen inläst                               |      |         |              |           |              |  |  |  |  |
|              | 2008-09-25 13:10              | Leveranse               | Leveransen ej återredovisad                |      |         |              |           |              |  |  |  |  |
|              | 2008-09-25 13:11              | Återredov               | Återredovisningsfilen skickad              |      |         |              |           |              |  |  |  |  |
|              | 2008-09-25 13:13              | Leveranse<br>och kvitte | en återredovis<br>rad                      |      |         |              |           |              |  |  |  |  |
|              | Specifika uppgift             | er för skickad          | l fil                                      |      |         |              |           |              |  |  |  |  |
|              | Format skickad fil            | BGC Invo                | ice (3)                                    |      |         |              |           |              |  |  |  |  |
|              | Återredovisnings-<br>format:  | Via e-mail              | Via e-mail with an enclosed PDF report (3) |      |         |              |           |              |  |  |  |  |
|              | Ursprung:                     | Hopper                  |                                            |      | Fakture | ra mot:      | Företag   |              |  |  |  |  |
|              | Systemmiljö:                  | Produktion              | Produktion                                 |      |         | a avsnitt:   | 1         |              |  |  |  |  |
|              | Felaktiga avsnitt:            | 0                       | 0                                          |      | Godkār  | da dokument: | 1         |              |  |  |  |  |
|              | Felaktiga dokumer             | nt: O                   | Utskrivna dokume                           |      |         | na dokument: | 0         |              |  |  |  |  |
|              | Avsnittsuppgifte              | r                       |                                            |      |         |              |           | 1 av 1 träff |  |  |  |  |
|              | AvsnittsID                    | Bankgironr              | Status                                     | Doku | ment    | Godkända     | Felaktiga | Utskrivna    |  |  |  |  |
|              | 20080925111333                | 5469-8683               | OK                                         | 1    |         | 1            | 0         | 0            |  |  |  |  |

Denna handbok distribueras digitalt i form av ett pdf-dokument. Både miljövänligt och ekonomiskt.

# **ADJob Nordic AB**

Häggelundsvägen 17 · SE-523 38 Ulricehamn · Tel 0321-261 20 www.adjob.se · support@adjob.se